# How to View and Interact with the Exhibits

Thank you for joining us at our first Virtual One-Frame Competition. There are several ways to view the exhibits.

STROLL THE HALL = lery 👤 Your P Logout Strolling the Hall allows you to EARLY PRIMITIVE. view the exhibits as if you were EARLY PRIMITIVE STAMPS: THE 1857 NATAL EMBOSS EXHIBIT DESCRIPTION : Illustration of the major items of the four 1857 Nata EXHIBITOR NAME Keith Klugman walking down the Hall. Embossed stamps. Exhibit includes largest recorded multiples of the 6d (a pair), 9d (a pair) and 1/- (a block of 4); plus 2 of the 3 tete-beche 3d pairs - the unique pair cancelled Pietermaritzburg and the only recorded pair on er or from The Exhibit Gallery shows the first AD SINGLE PDF FILE FOR NON-STANDARD PAGES PDF page of each Exhibit and allows you to search and comment on the Exhibits. The Exhibit Gallery **2020 ONE FRAME COMPETITION EXHIBITS** Q SORT ALL CATEGORIES 20 (

## 01 – Strolling the Hall

Scroll to an exhibit and click on and open individual pages or click on the "PDF" icon to view all the pages in PDF format in a separate tab. The PDF view is the best way to view exhibits with oversized pages.

| The Collectors Club | Customize O 13 DREAM COVERS                                                                                                    | Edit Contestant                                                                                                    | Events                                                                                                 |                                                                                                    |  | <br>lowdy, Joan | Harmer 🚢 |
|---------------------|----------------------------------------------------------------------------------------------------|----------------------------------------------------------------------------------------------------|----------------------------------------------------------------------------------------------------|----------------------------------------------------------------------------------------------------|--|-----------------|----------|
|                     | ADDITIONAL INFORMATION                                                                                                    |                                                                                                    |                                                                                                    |                                                                                                    |  |                 |          |
|                     | EXHIBIT DESCRIPTION :<br>Amazing Postal History that EXHIBI<br>has yet to make it to the Roger<br>Frames                                                                                                    | TOR NAME:<br>Brody                                                                                                    | UPLOAD<br>SINGLE<br>POF FILE<br>FOR NON-<br>STANDARD<br>PAGES:                                         | Either open the PDF or<br>Click on the individual<br>Page to Enlarge.                                                                                                    |  |                 |          |
|                     | The function of the function of the function o |                                                                                                    |                                                                                                    | The second second secon |  |                 |          |
|                     | harina kata a                                                                                                    | And field Available Reading that lives<br>and available read of the first second second sec | Anapiran<br>Anapira Vier Int Adams ( An Int Age<br><sup>16</sup> Shaqa Sharika Chin Age Sharika Chan A | Restrict Inc. The Second Action Second Second Secon |  |                 |          |

You can increase the magnification of a page using a plus + or minus – sign, or magnifying glass setting in the URL bar. To return, select the RESET or close the page tab depending your browser capabilities.

#### 02 – Gallery View

The Gallery View displays the first/title page of each exhibit.

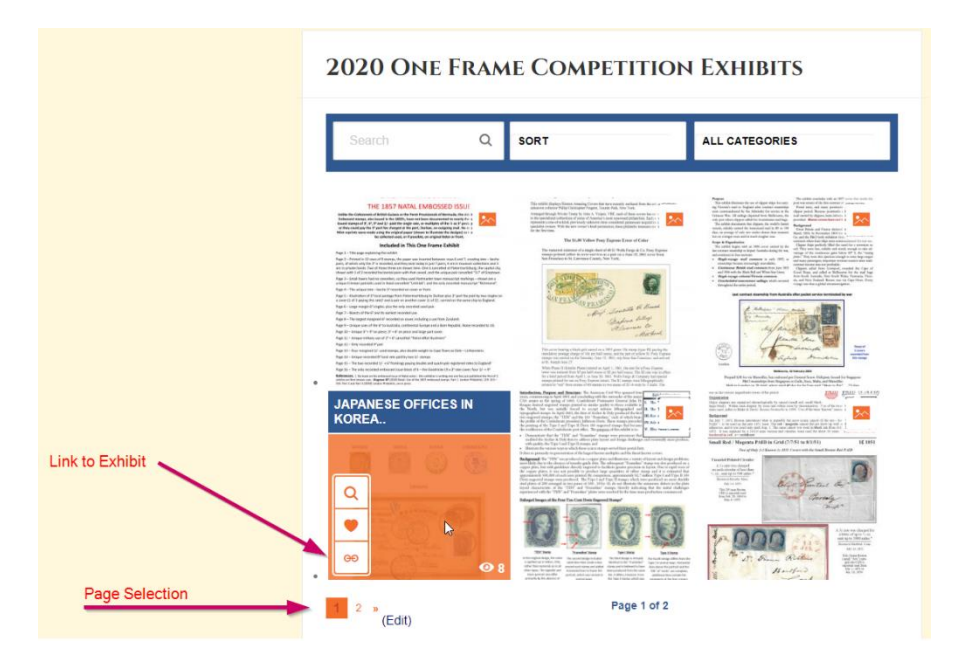

When hovering over a page three icons will appear.

- Clicking on the "magnifying glass" will display the full title page. Clicking on the "X" on the page will return to the Gallery View.
- Clicking on the "heart" will open the Voting for the Holyoake Trophy More on that later
- Clicking on the "Chain or butterfly" will display the complete exhibit similar to the exhibit display when strolling the hall

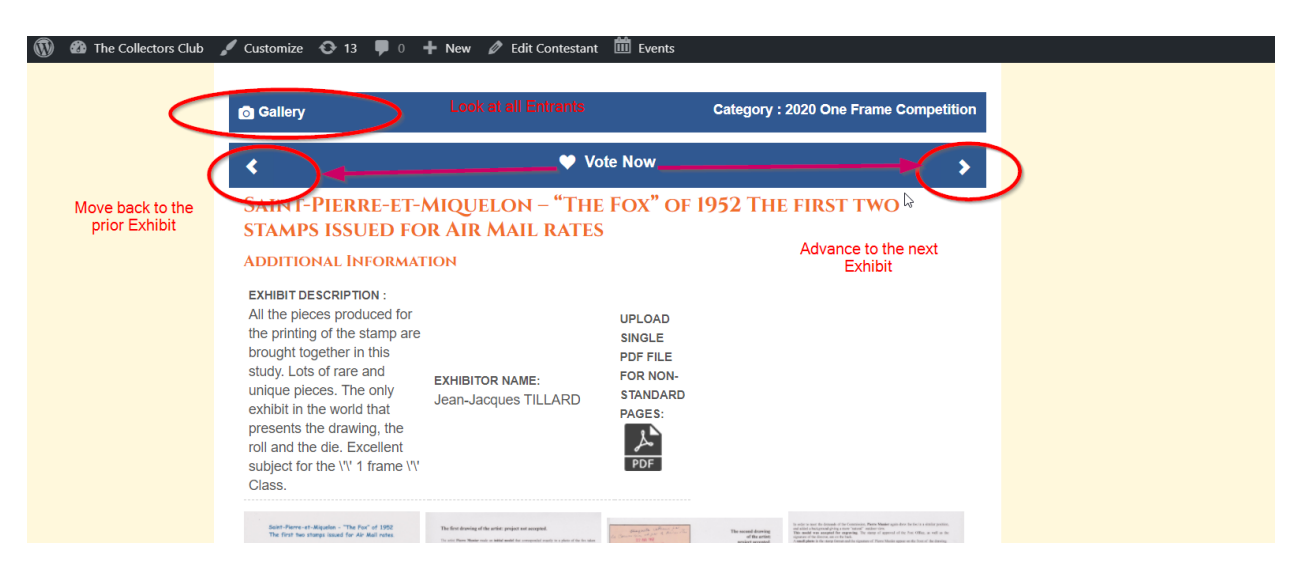

In the Gallery View you can view a new Exhibit by either returning to the Gallery which displays all exhibits or clicking the left and right navigation (< >) arrows.

## 03 – Interacting with the Exhibitor

**LEAVE a REPLY**: The Collectors Clubs encourages the social aspect of philately. While you cannot speak with the exhibitor and fellow viewers directly until November 4<sup>th</sup>, you can post comments about an exhibit in the "Leave a Reply" section at the bottom of each exhibit in the Gallery View.

Please remember we have multiple pages. You should select the Exhibit you want to view.

Both Members and nonmembers can comment on Exhibits. If you log on as a member you can simply leave your comments.

Non-members will need to enter their Name and Email Address. The Website field is optional.

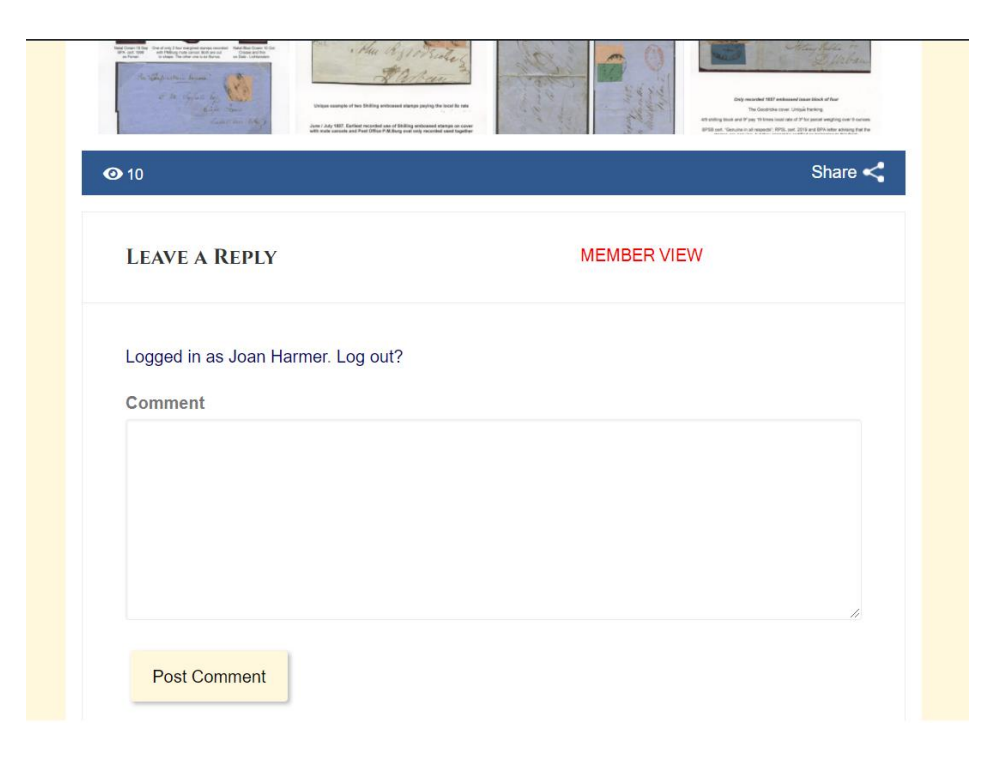

|                                       | NON-Member View                   |  |
|---------------------------------------|-----------------------------------|--|
| Your email address will not be publis | ned. Required fields are marked * |  |
| Comment                               |                                   |  |
|                                       |                                   |  |
|                                       |                                   |  |
|                                       |                                   |  |
| Name *                                |                                   |  |
|                                       |                                   |  |
| Email *                               |                                   |  |
|                                       |                                   |  |
| Website                               |                                   |  |
| ΟΡΤΙΟΝΔΙ                              |                                   |  |
| OFTIONAL                              |                                   |  |

# 04 – Voting for the Holyoake Friendship Trophy

As mentioned earlier the "heart icon" that appears upon hovering over the first/title page of each exhibit in the Gallery View will open the Voting for the Holyoake Trophy

In addition to the exhibit awards chosen by the exhibit jury, members can vote for their **favorite exhibit** for the Friendship Trophy. This award was created in 2010 at the behest of Collectors Club member Alan Holyoake of the United Kingdom, in celebration of the friendship between the Royal Philatelic Society London and the Collectors Club.

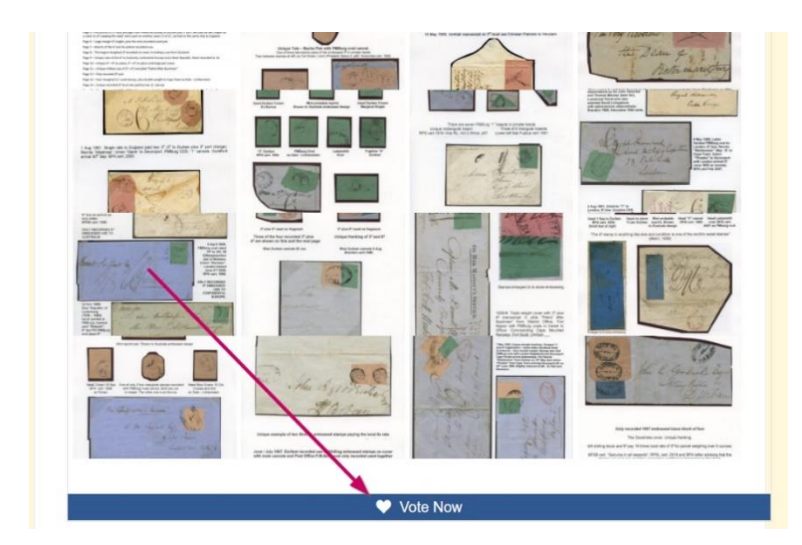

The Voting can be done through most views. You can vote wherever you see the heart icon. In **The Stroll Hall** the heart icon appears at the bottom of each exhibit page.

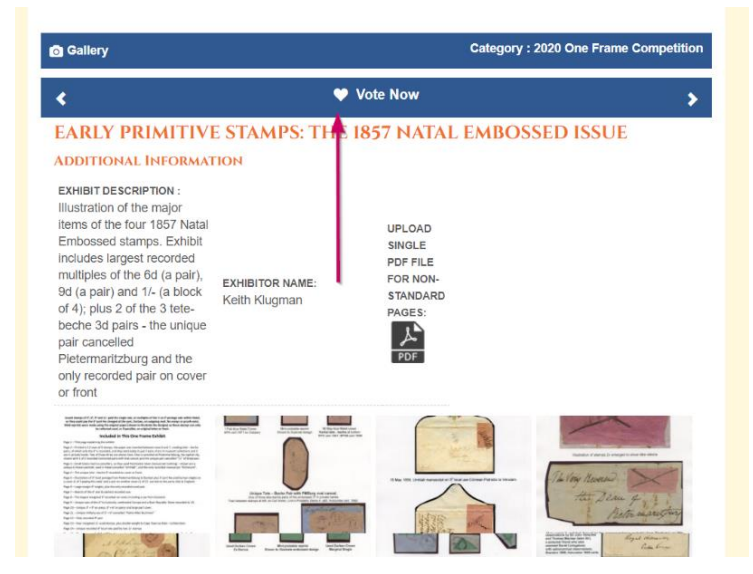

Or the heart icon in the center of the icons when hovering over a page at the opening of the **Gallery View.**  The Voting can be done through most views. You can vote wherever you see the heart icon. In **Gallery View** the heart icon appears at the top of each exhibit page.

#### **2020 ONE FRAME COMPETITION EXHIBITS**

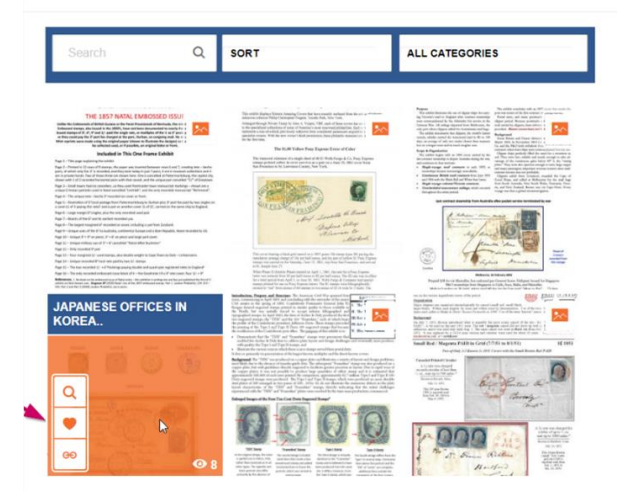

### 05 – Sharing your Exhibit

You can easily share the location of your exhibit by clicking the Share icon and copying the link. This is helpful for friends and family as well as Social Media posting.

| <b>•</b> 6 |                                                           | Share < |
|------------|-----------------------------------------------------------|---------|
|            | https://www.collectorsclub.org/contestants/the-use-of-bos |         |
|            |                                                           |         |

The show will be open from Show Open for Viewing from Wednesday, October 28 through Wednesday, November 11, 2020. We will be removing the materials from our website on November 12<sup>th</sup>.

Please Join us on November 4<sup>th</sup> at 5:30 PM for an interactive Award Announcement.

# Any questions?

# Please contact <u>OneFrame@CollectorsClub.org</u>.